港澳信義會黃陳淑英紀學學校 電子書閱讀資源

## 一.網上電子書閱讀資源

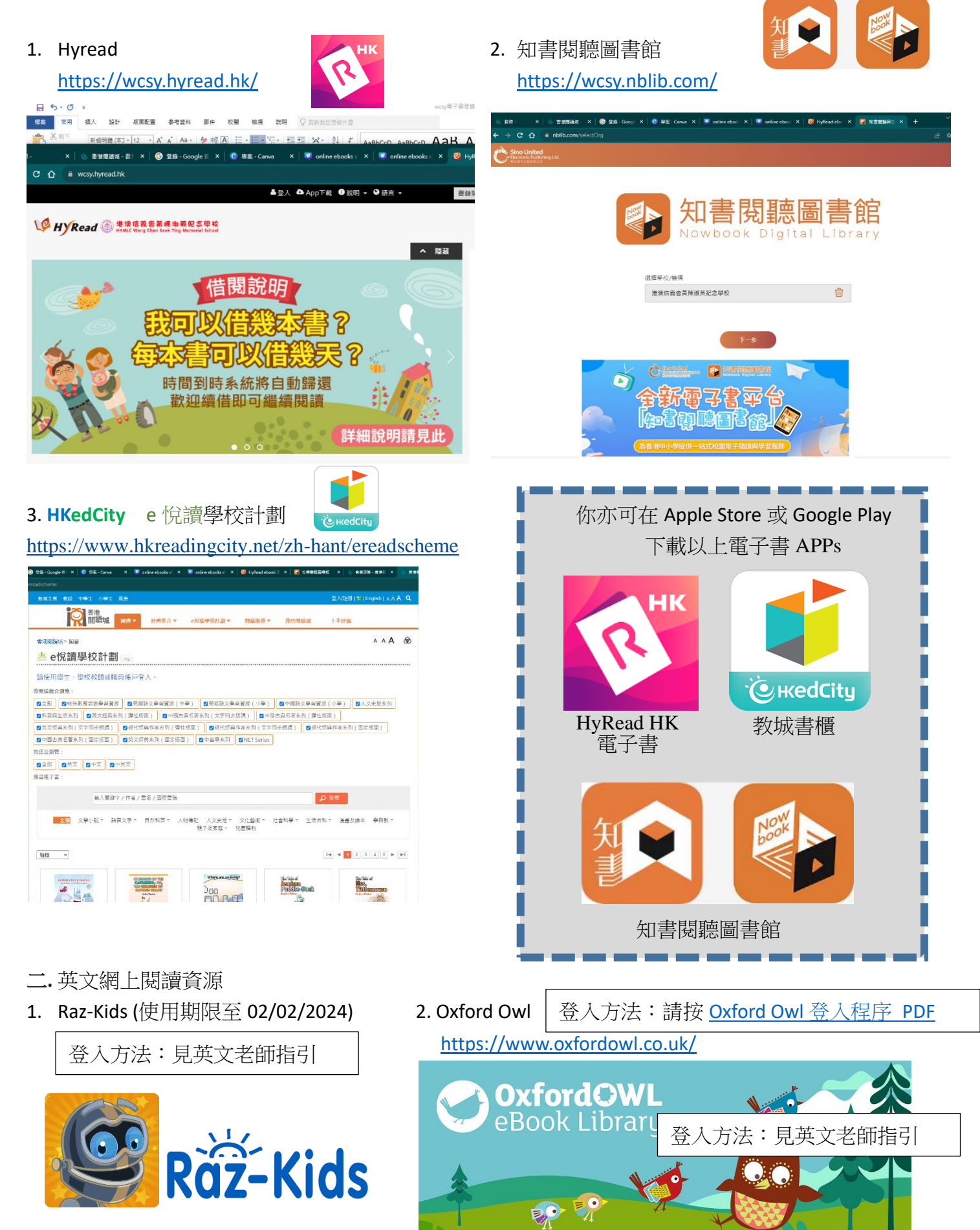

## 港澳信義會黃陳淑英紀學學校

電子書閱讀 登錄方法

- 1. Hyread、知書閱聽圖書館、HKedCity e 悅讀學校計劃 網頁版登入
- a. Hyread <u>https://wcsy.hyread.hk/</u>

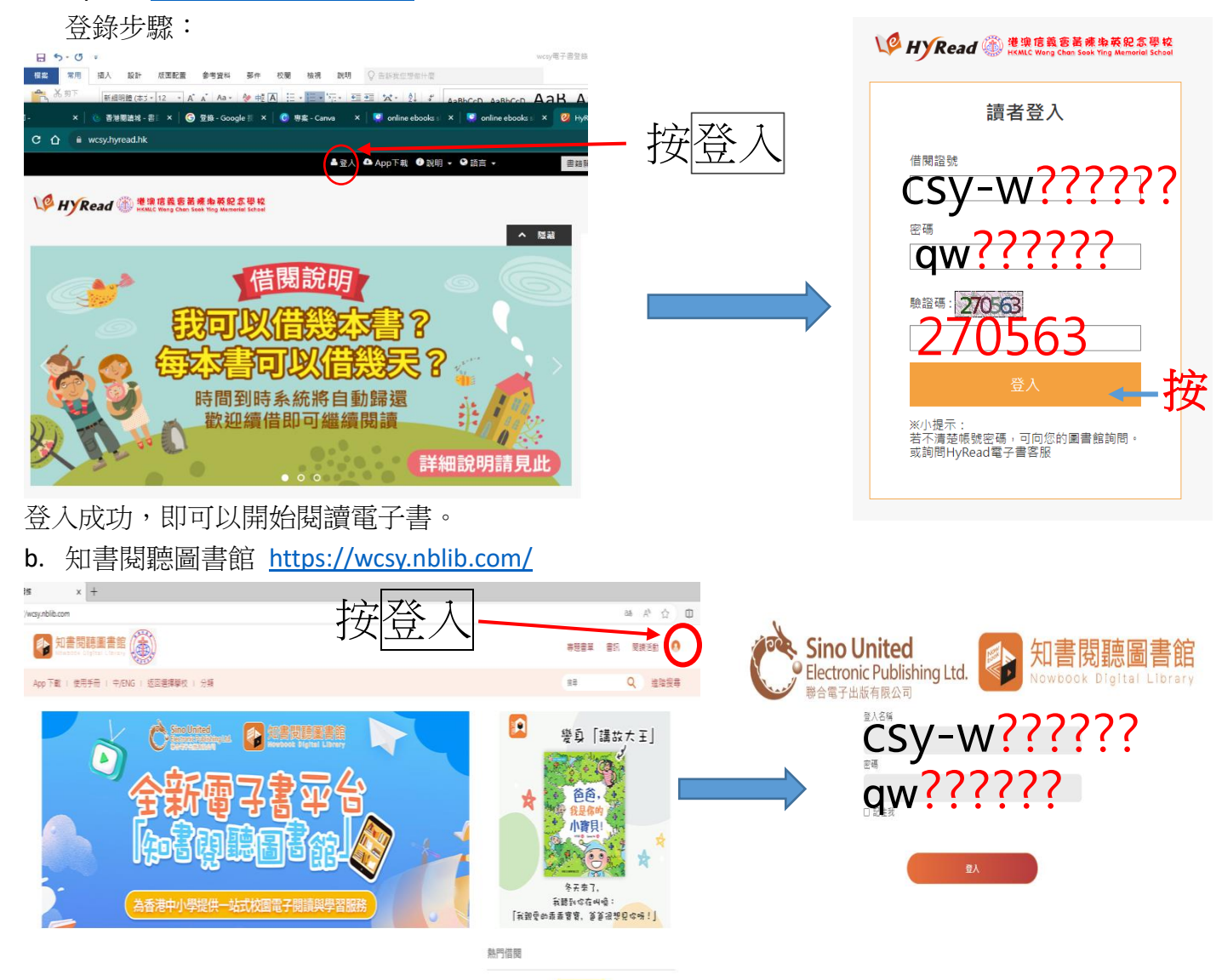

c. HKedCity e 悅讀學校計劃 https://www.hkreadingcity.net/zh-hant/ereadscheme

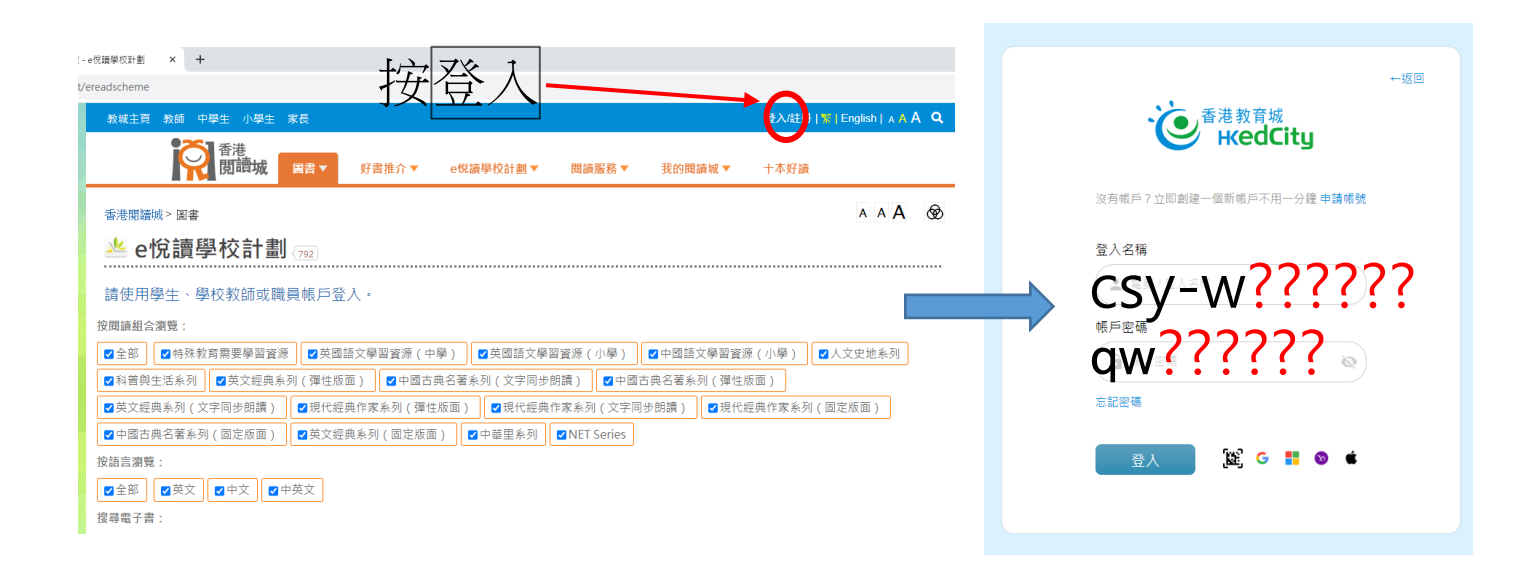